## How to upgrade the FPGA on the C4TEF120

1. Open a HyperTerminal session using the mini-USB port on the local chassis unit: 57.6K baud, 8, none, 1, none.

2. Hit ENTER to display the main menu:

| ** FP(<br>- Doi<br>- Upg<br>- Upg<br>- FP( | 6A firmware CR<br>Inload FPGA fi<br>Irade remote F<br>Irade remote P<br>GA firmware ve | C failure **<br>rmware using<br>PGA<br>IC<br>rsion & stat | *<br>XMODEM<br>us |
|--------------------------------------------|----------------------------------------------------------------------------------------|-----------------------------------------------------------|-------------------|
|--------------------------------------------|----------------------------------------------------------------------------------------|-----------------------------------------------------------|-------------------|

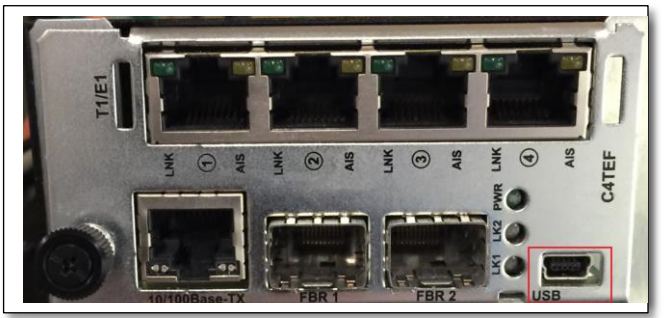

Local Unit:

CRC - .....

3. To check the current FPGA's revision type "q" at the prompt: %q Primary image: Version - 0.2.3 CRC - .....PASSED Backup image: Version - 0.2.3

.....PASSED

The current revision should be 0.2.3 on the Primary and Backup image.

4. Chose "I" (The letter L) to download FPGA firmware using XMODEM. The FPGA bin file, 20717C.bin, should be downloaded from Transition's web site and stored in a folder on your PC. Use this location when browsing for the file in HyperTerminal.

The mini-USB console output is show below:

| DOWNLOAD: LOCAL MODE<br>DOWNLOAD: Pre-process FLASH, please wait<br>DOWNLOAD: Erasing backup image                                                                                                    | Send File  Folder: C:\Users\garyp\Desktop\BIN Files  Files                                                                                                    |
|----------------------------------------------------------------------------------------------------|----------------------------------------------------------------------------------------------------|
| Send File       2         Folder: C:\Users\garyp\Desktop\BIN Files         Filename:         C:\Users\garyp\Desktop\BIN Files\20717C.bin         Protocol:         Xmodem         Send         Glose                                                                                                    | Select Xmodem  Protocol:  Xmodem  IKAmodem  Ymodem  Ymodem  Government  Protocol:  Xmodem  Firmware  Firmware Firmware  Firmware Firmware  Firmware Firmware  Firmware Firmware  Firmware Firmware Firmware Firmware  Firmware Firmware Firmware Firmw |
| Xmodem file send for 4xT1E1         Sending:       C:\Users\gayp\Desktop\BIN Files\20717C.bin         Packet:       537       Error checking:       Checksum         Retries:       0       Total retries:       0         Last error:       2 minutes.       2       File:         File:       66K of 179K         Elapsed:       00:00:48       Remaining:       00:01:22       Throughput:       13970 bps         Cancel       gps/bps |                                                                                                    |

DOWNLOAD: Version compare: Type "Y" to copy the backup image to Current : 0.2.3 the primary image. Don't let the query : 0.2.4 New DOWNLOAD: Continue?(Y)N) time out or hit any other key or the download will cancel and you'll have to start over. DOWNLOAD: Auto update remote disabled DOWNLOAD: Post-process FLASH, please wait DOWNLOAD: Do not interrupt or power cycle unit DOWNLOAD: Erasing primary image..... DOWNLOAD: Copying backup to primary..... DOWNLOAD: Restart FPGA FPGA detected revision 0.2.4 DOWNLOAD: Complete If the MMU's serial port is connected and HyperTerminal is open you'll see this message: GP> C4TEF120 3[15] Local fpga version changed from 03h to 04h 15:23:22:37 GP> \_

The MMU only shows the last byte of the revision. The full revision is 1.0.2.4.

4. There are several ways to update the remote unit's FPGA.

a) Update the remote unit's FPGA from the mini-USBs console:

응

```
Commands:
                                  Choose "o" to upgrade the remote
1 - Download FPGA firmware using XMODEM
o - Upgrade remote FPGA
                                  FPGA.
p - Upgrade remote PIC
q - FPGA firmware version & status
80
DOWNLOAD: Remote detected, starting download
DOWNLOAD: Validating backup image CRC - .....PASSED
. . . . . . . . . . . . . . . .
DOWNLOAD: Sending file to remote
***********
DOWNLOAD: Download complete, waiting for remote restart
. . . . . . . .
DOWNLOAD: Remote upgrade complete
```

The MMU shows the remote FPGA was updated.

```
15:23:32:31 GP>
C4TEF120: Remote fpga upgrade in progress. (3[15])
15:23:33:01 GP>
C4TEF120: Remote fpga upgrade in progress.
                                             (3[15])
15:23:33:12 GP>
C4TEF120: Remote fpga upgrade in progress. (3[15])
15:23:33:23 GP>
C4TEF120: Remote fpga upgrade in progress. (3[15])
15:23:33:35 GP>
C4TEF120: Remote fpga upgrade in progress. (3[15])
15:23:33:46 GP>
C4TEF120: Remote fpga upgrade in progress. (3[15])
15:23:35:14 GP>
C4TEF120: Remote fpga upgrade in progress. (3[15])
                                                   After upgrade the
15:23:35:25 GP>
C4TEF120: Remote fpga upgrade in progress. (3[15remote FPGA restarts.
                                                   This causes a link trap
15:23:35:36 GP>
                                                   followed by a link clear.
C4TEF120: Remote fpga upgrade completed. (3[15])
SNMP: ERROR trap condition, NMS not configured.
   Object ID [18/0x12] c4tef120LinkTb1.1.3.15
   Integer [1/0x1] 2/0x2
SNMP: Trap destination address not configured, trap not sent
15:23:35:47 GP>
SNMP: ERROR-CLEAR trap condition, NMS not configured.
   Object ID [18/0x12] c4tef120LinkTbl.1.3.15
Integer [1/0x1] 1/0x1
SNMP: Trap destination address not configured, trap not sent
15:23:35:59 GP>
```

b) Update the remote unit's FPGA from the Web page:

## C4TEF1201013-125 - 4xT1/E1 & Ethernet to Fiber (Cabinet=3 Slot=15)

| Parameter                           | Value (Followed by integer value from MIB, if applicable) |  |
|-------------------------------------|-----------------------------------------------------------|--|
| Group membership                    |                                                           |  |
| Config Match                        | N/A(3)                                                    |  |
| LOCAL                               |                                                           |  |
| . Firmware Revision                 | 'G'                                                       |  |
| . FPGA Revision                     | "0.2.4"                                                   |  |
| . Serial Number                     | 110                                                       |  |
| Configuration Mode                  | SOFTWARE(1)                                               |  |
| AIS Configuration                   | DISABLED(2) -                                             |  |
| . In-band Loopback timeout (15 min) | ENABLED(1) -                                              |  |
| Local All Channel to Fiber Loopback | DISABLED(1) -                                             |  |
| . Revert Redundancy                 | ENABLED(1) -                                              |  |
| T1/E1 Mode                          | T1/J1(2) -                                                |  |
| . Force Upgrade Remote Unit         | none(3) Go to "Force Upgrade Remote Unit                  |  |
| Upgrade Remote PIC Status           | forcePic(1) and from the drop-down menu                   |  |
| Upgrade Remote FPGA Status          | select "forceFpga(2)". The local                          |  |
| . Automatic PIC Upgrade to Remote   | DISABLED(2) - unit's FPGA will be copied to the           |  |
| Automatic FPGA Upgrade to Remote    | DISABLED(2) - remote.                                     |  |
| PORT DETAILS                        | Go to the bottom of the page and                          |  |

click on "Save"

| C4TEF1201013-125 | 4xT1/E1 & Ethernet to H | Fiber (Cabinet=3 Slot=15) |
|------------------|-------------------------|---------------------------|
|------------------|-------------------------|---------------------------|

| Parameter                             | Value (Followed by integer value from MIB, if applicable) |  |
|---------------------------------------|-----------------------------------------------------------|--|
| Group membership                      |                                                           |  |
| Config Match                          | N/A(3)                                                    |  |
| LOCAL                                 |                                                           |  |
| . Firmware Revision                   | 'G'                                                       |  |
| . FPGA Revision                       | "0.2.4"                                                   |  |
| . Serial Number                       | 110                                                       |  |
| . Configuration Mode                  | SOFTWARE(1)                                               |  |
| . AIS Configuration                   | DISABLED(2) -                                             |  |
| . In-band Loopback timeout (15 min)   | ENABLED(1) V                                              |  |
| . Local All Channel to Fiber Loopback | DISABLED(1) -                                             |  |
| Revert Redundancy                     | ENABLED(1) -                                              |  |
| . T1/E1 Mode                          | T1/J1(2) -                                                |  |
| Force Upgrade Remote Unit             | none(3) 👻                                                 |  |
| . Upgrade Remote PIC Status           | idle(4)                                                   |  |
| Upgrade Remote FPGA Status            | pass(1)                                                   |  |
| Automatic PIC Upgrade to Remote       | DISABLED(2) -                                             |  |
| Automatic FPGA Upgrade to Remote      | DISABLED(2)                                               |  |
| PORT DETAILS                          | ENABLED(1) the drop-down menu.                            |  |
| Local FBR 1                           | DISABLED(2) W                                             |  |
|                                       |                                                           |  |

After choosing Automatic or Force, the download begins and the console output looks the same: